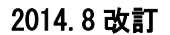

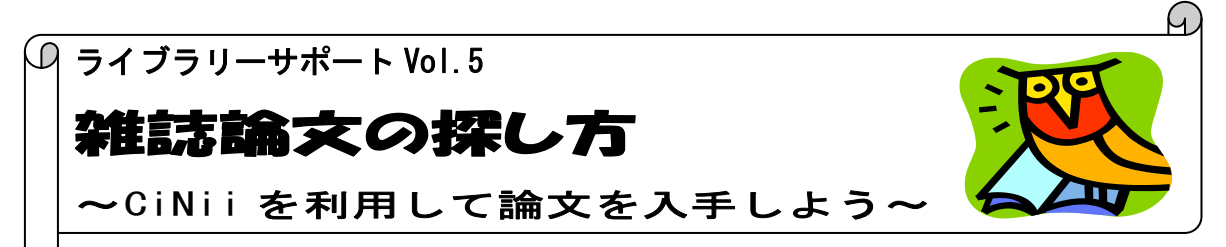

卒業論文やレポートを作成する上で必要不可欠な文献に、学術雑誌に掲載している論文記事があ ります。図書は出版されるまで時間がかかり、ある程度評価の定まった内容ですが、学術雑誌は年に 数回など定期的に刊行され、学会誌などは内容も審査された論文が掲載されますので、最新の研究 動向を知る上でも学術的に価値のある文献として重要です。

自分の研究テーマに関する雑誌記事論文を探す場合、データベースを使って、関連するキーワード で検索する方法が便利です。本学で利用できる日本語の雑誌論文記事が検索できるデータベースの 中で、今回は CiNii Articles をご紹介いたします。

~CiNii(サイニィ)とは~

国立情報学研究所が提供する論文・図書・雑誌を検索できる学術情報データベース。CiNii Articles では 国立国会図書館の「雑誌記事索引」データベースや、国内学協会発行の学術雑誌、大学などで発行された 研究紀要などの論文情報を検索でき、収録文献情報の内、一部の文献は全文表示・印刷が可能です。 \*記事検索は学外からも検索できます。一部論文は学外からでも無料で全文を入手できます。 \*論文によって全文表示や印刷をする際、料金がかかる場合があります。

入り方

大学図書館トップページ <u>http://www.nuhw.ac.jp/~library/</u>

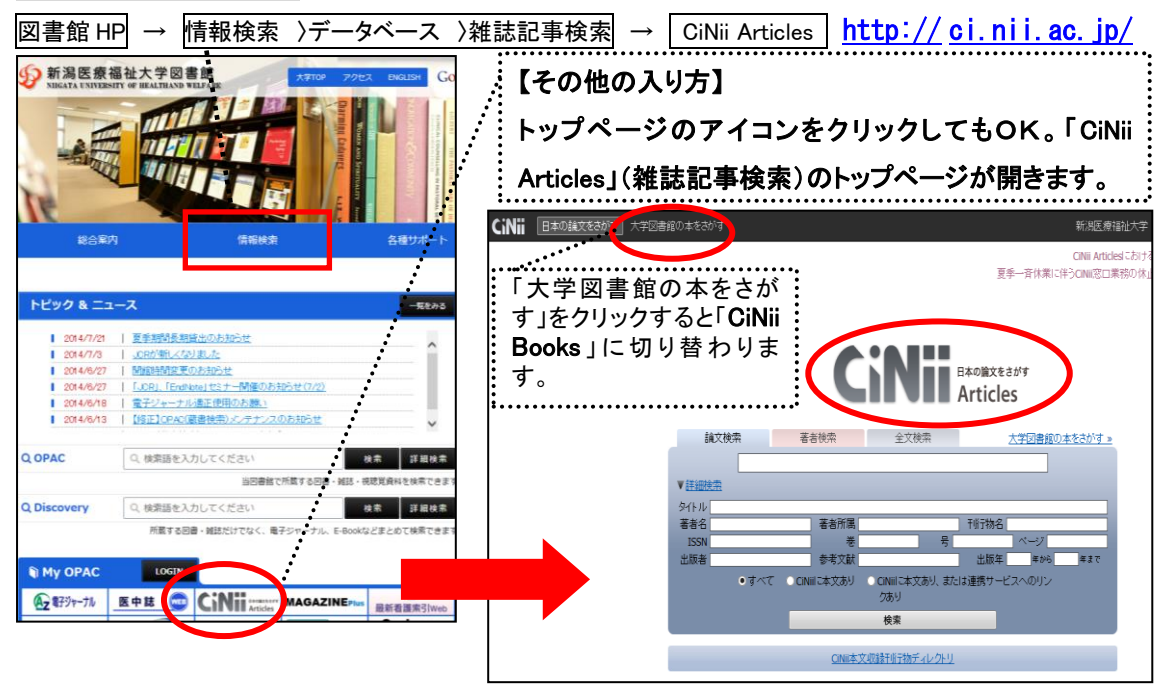

2014.8 改訂

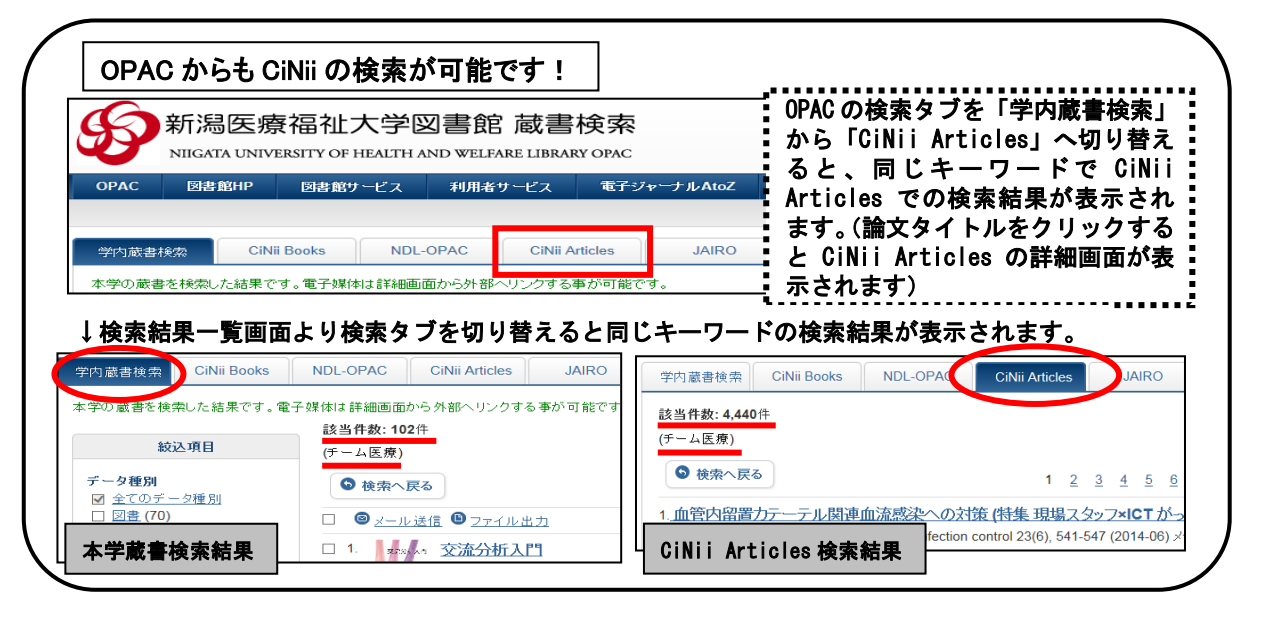

検索してみましょう

【検索条件の入力】 \*検索語:臨床実習・評価・実習指導

|                                                                                | _,                          |
|--------------------------------------------------------------------------------|-----------------------------|
|                                                                                | * 簡易検索画面(CiNii トップページ)      |
|                                                                                | 入力ボックスに <u>探してい</u> る論文のキーワ |
| Articles                                                                       | ードを入力後、論文検索ボタンをクリック         |
|                                                                                | します。* 複数キーワードがある場合は、キ       |
| 論文検索 茶茶検索 全文検索 (beta) 大学図書館の本参されず                                              | - ワード間にスペースを入れると、複数キーワ      |
| 臨床実習 評価                                                                        | ードを含む結果を検索します。(AND 検索)      |
| ● 詳細度空 ● すべて ● CNII こ本文あり ● CNII こ本文あり、または連携サービスへのリンクあり                        | L                           |
|                                                                                |                             |
|                                                                                |                             |
|                                                                                | * 詳細検索画面                    |
|                                                                                | : 簡易検索画面から「▼詳細検索」をクリッ       |
| ▲ 二 二 二 二 二 二 二 二 二 二 二 二 二 二 二 二 二 二 二                                        | : クすると入力欄が表示されます。検索語        |
| 100年末回 計10                                                                     |                             |
|                                                                                | : か者有石や調又石、山脉牛なと喉走し(        |
| 著者名                                                                            | ・いる場合は各入力欄より指定できる詳細         |
| ▲ ISSN 後 号 ページ<br>出版書 参考文献 出版年 年から 年まで                                         | やまじにつく                      |
| <ul> <li>すべて ○ CINIIに本文あり ○ CINIIに本文あり、または連携サービスへのリン<br/>つかり</li> </ul>        | 快系が使利じり。                    |
|                                                                                | j                           |
| CINII本文収録于班子协ディレクトリ                                                            |                             |
|                                                                                |                             |
| CINII 本文収録刊行物ディレクトリ                                                            |                             |
| 利行物の刊行者名や刊行物名から、巻号一覧、<br>以下のカテゴリからご利用ください。                                     | *雑誌名から探すには                  |
| NITELS 収録刊行物<br>すべての学術刊行物                                                      |                             |
| <u>NILELS</u> に数録されたすべての学術刊行物差一覧でぎます。                                          | (CiNii 本文収録物ディレクトリから探す)     |
| 11171942からます アイウェオ カキクケコ サシスセン タチシテト ナニミネノ                                     |                             |
| ABCDEFGHIJKLMNOPQRSTUVWXYZ COM                                                 | 掲載誌の巻号などがわかっている場合は、         |
| 学協会刊行物                                                                         | : CiNii の収録誌の一覧から巻号の一覧、目    |
| NT-ELSにより意味された学協会中時行物を一覧できます。<br>「教供学協会から発す」                                   | カキャードー インジャート               |
| 学语会名                                                                           | 火をにとつし休りこともじさまり。            |
| マイ・ビオ カキリクチュ ゼンスセン ダチン テト テニッネノ<br>ムビストボ マミムノモ マラヨ シリルレロ ワ<br>ムマ その他<br>オペロの知識 |                             |
|                                                                                |                             |
| 【   今 志 社 田                                                                    |                             |

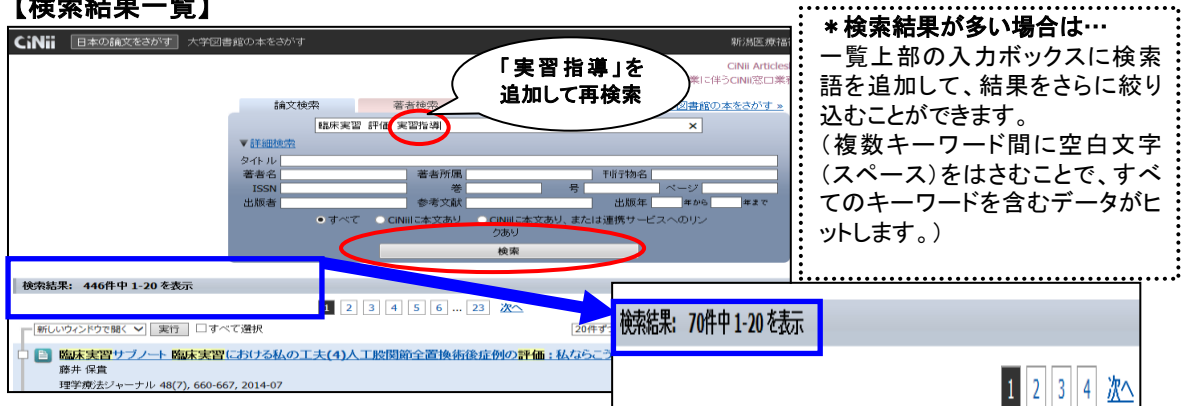

## 2014.8 改訂

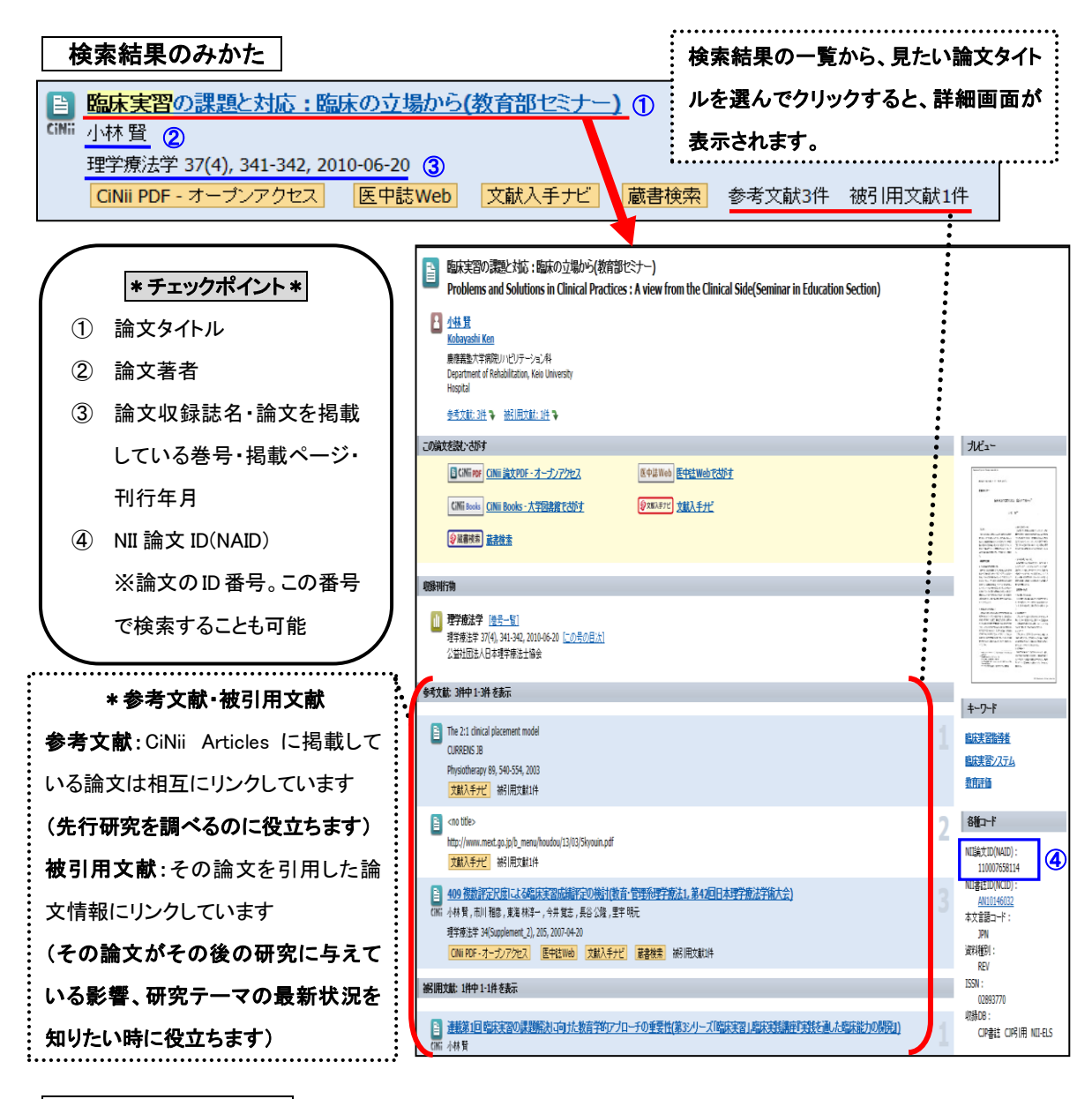

## 文献を探しましょう

【掲載雑誌(冊子体)の所蔵を確認】

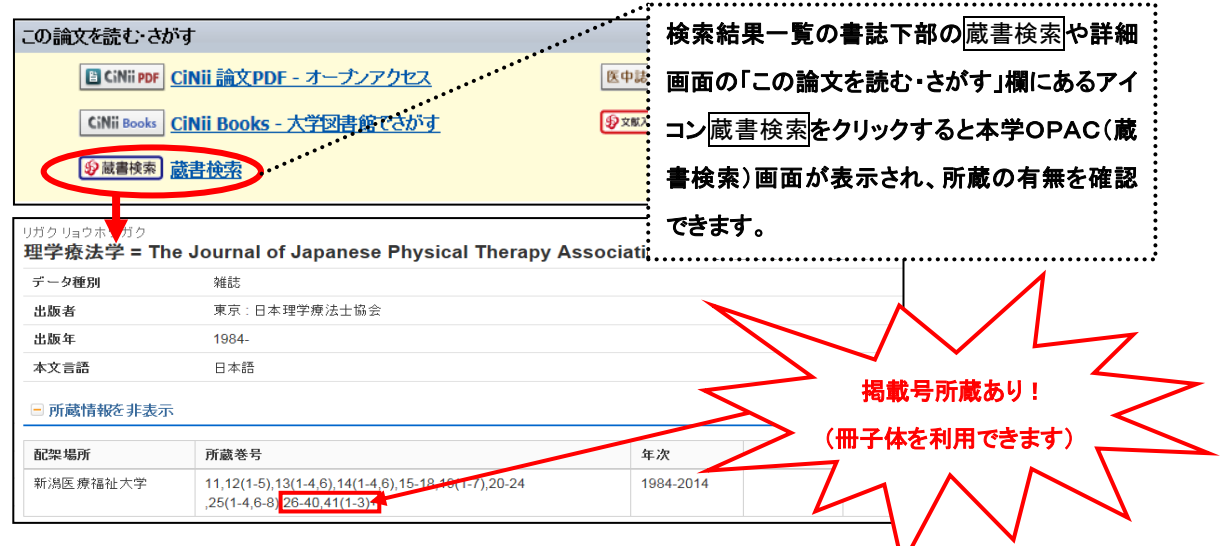

【オンラインジャーナルを確認】 一部論文についてはオンライン上で本文を入手できます。検索一覧の書誌下部 や詳細情報の「本文を読む・探す」欄にあるアイコン CiNii PDF や 機関リポジトリなどのアイコンから本文リンク までたどることができます。(一部有料、本学契約外のため利用できないリンクがあります)

- \* 収録誌の本文提供条件が「オープンアクセス」(無料公開)の文献は、学外からでも本文を入手できます。
- \* 収録誌の本文提供条件が「定額アクセス可能」の場合は、学内に接続の端末から本文を入手することができ ます。条件が「有料」の場合、文献ごとに有料になります。希望される場合は、カウンターへご相談ください。

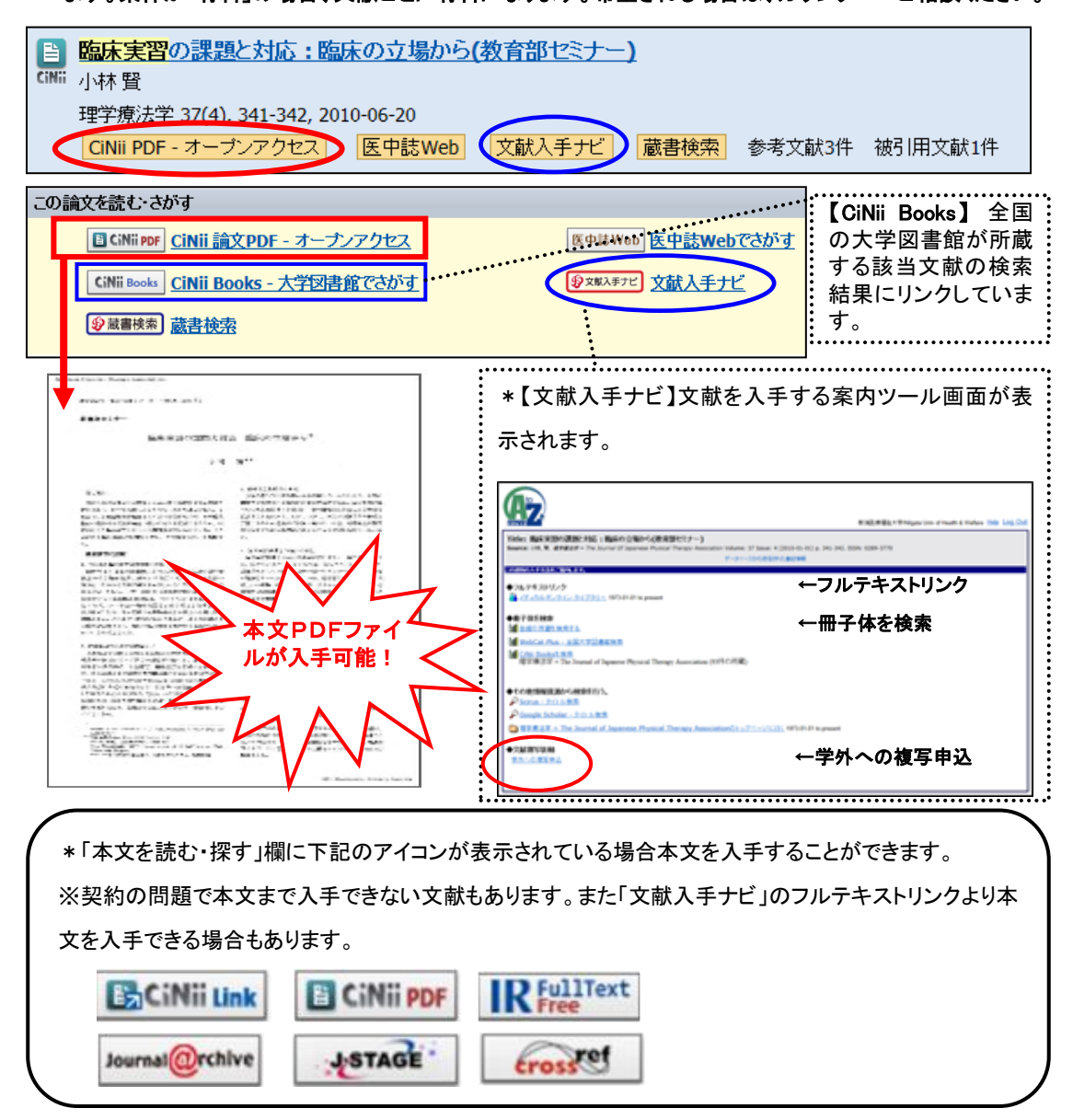

## 文献が見つからない場合は…

【相互利用サービスを利用しましょう】

本学にない資料を他の関係機関から取寄せることができます。複写と貸借(図書の取り寄せ)サービスがあります。

(料金:申込者負担・取り寄せまで1週間~10日程要します。)

\* 「文献入手ナビ」の「学外への複写申込み」よりオンライン上申込むことができます(本学より交付されたユー ザーID・パスワードが必要です)

\*ご不明な点は下記までお問い合わせください\*

新潟医療福祉大学図書館 TEL:025-257-4503(内線 1101) e-mail: library@nuhw.ac.jp